登入 **因材網** 任務說明

| 步驟       |                                                                                                    | 1. 1.紅框區:可找到查詢                                                    |
|----------|----------------------------------------------------------------------------------------------------|-------------------------------------------------------------------|
| 0        |                                                                                                    | OPEN I D的 <mark>帳號。</mark><br>2. <u>OPEN I D的密碼</u> 是:孩子          |
|          |                                                                                                    | 每方超末4碼+田生月日4<br>碼,一共8碼)。記得密<br>碼盡可能不要更改。                          |
| 步驟<br>1. | 夏南市文大型小       文大像キ・ 分数単位・ 単年初泉・ 技術分良・ 評解訪視・ 文大記書・ 数字単温・ きん記書 ・ English Version         夏ノー       ●         ●       ●         ●       ●         ●       ●         ●       ●         ●       ●         ●       ●         ●       ●         ●       ●         ●       ●         ●       ●         ●       ●         ●       ●         ●       ●         ●       ●         ●       ●         ●       ●         ●       ●         ●       ●         ●       ●         ●       ●         ●       ●         ●       ●         ●       ●         ●       ●         ●       ●         ●       ●         ●       ●         ●       ●         ●       ●         ●       ●         ●       ●         ●       ●         ●       ●         ●       ●         ●       ● | <ol> <li>3. 進入文元首頁</li> <li>4. 點下右邊紅框的"因材<br/>網",進入該網站</li> </ol> |
| 步驟<br>2. |                                                                                                    | 1.按下右上角紅框的登入鍵                                                     |
| 步驟<br>3. | 2.選擇登入方式[ <u>教育雲端帳號/縣市帳號登入</u> ]                                                                                                    | 選擇圖中 <u>紅框的登入</u><br><u>方式</u>                                    |

| 步驟<br>4.  |                                                                             | <ol> <li>選擇圖中"<u>紅色箭頭</u>"的部分點入</li> <li>再依<u>黃星星</u>的 1.2.3.說</li> <li>明,依序點選並輸入</li> <li>OPEN ID 帳號與密碼。</li> <li>即可進入下一步驟。</li> </ol>                                                                         |
|-----------|-----------------------------------------------------------------------------|----------------------------------------------------------------------------------------------------|
| 步驟<br>5.  | <ul> <li>歡迎您,您沒有教育雲端帳號!</li> <li>▲●●,您還沒有教育雲端帳號,請您按右下按鈕建立帳號!</li> </ul> 好哦! | 1.按右下" <mark>好哦</mark> !"開始創立教<br>育雲端帳號                                                                                                    |
| 步驟<br>6.★ | D                                                                           | <ul> <li>★ 教育雲端的帳號會隨機編號,建議修改成跟 open id<br/>一樣的帳號,比較好記。</li> <li>密碼的部分,它規定<br/>要使用英文,所以一<br/>定會跟 open id 不同,<br/>建議可以設定「st 加<br/>open id 的密碼」,應<br/>該會比較好記。</li> <li>(不過,之後也不會<br/>使用教育雲登入,應<br/>該沒差)</li> </ul> |